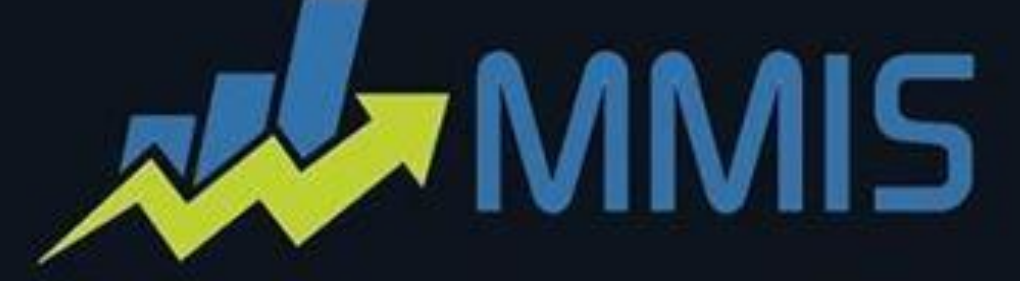

# المنارة للمحاسبة و المستودعات Al Manara for accounting and stores

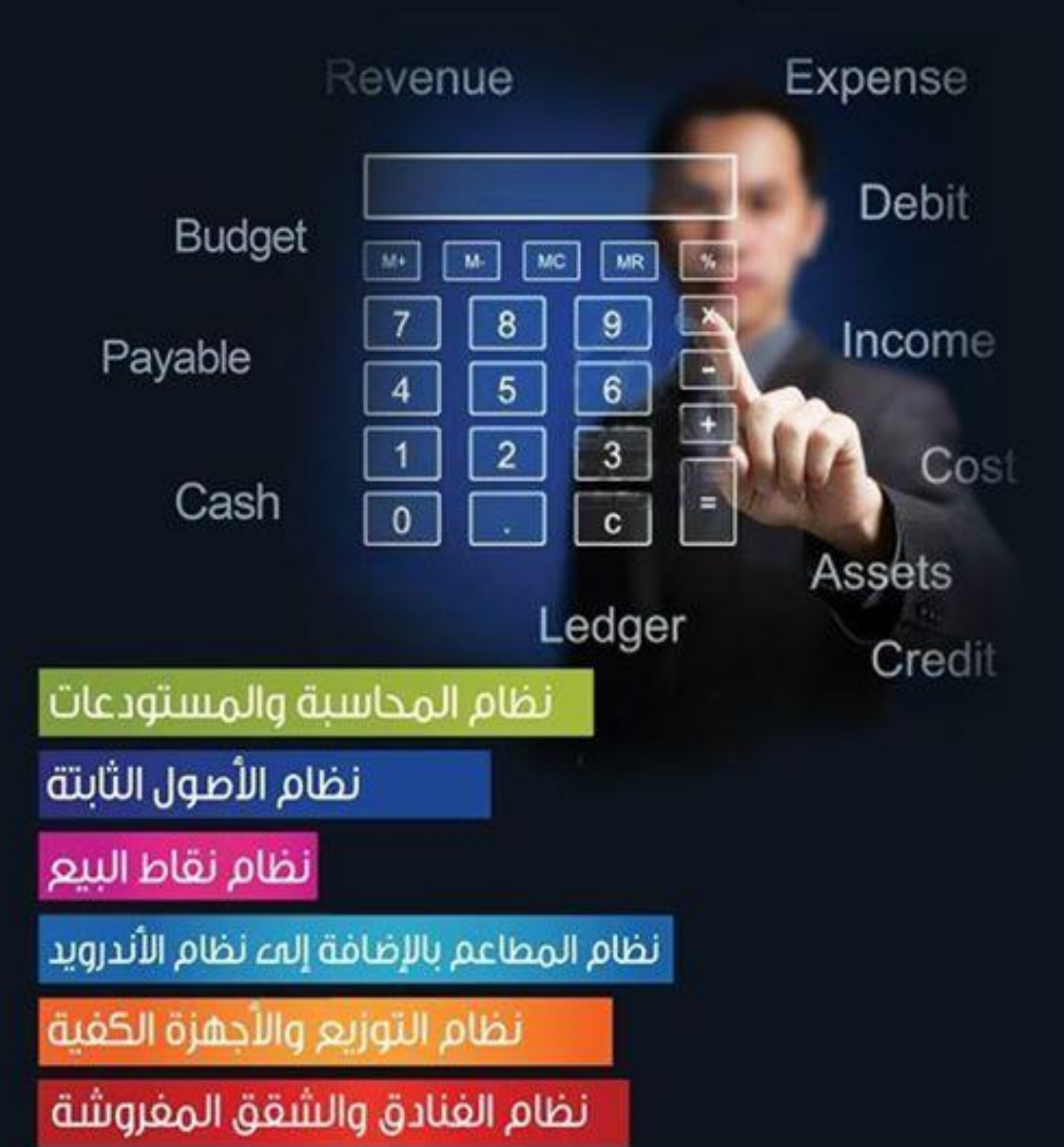

متطلبات العمل على الحاسب الآلي:

- المعالج: المعالج Pentium الثالث أو أعلى.
- الذاكرة: 1024 ميجا بايت، 4096 ميجا بايت.
- تخزين على القرص الصلب: مساحة حرّة لا تقل عن 2 غيغا بايت أو أعلى.
- .Microsoft SQL Server Enterprise Edition2000; Microsoft SQL Server 2008 R2

#### متطلبات خادم التشغيل SQL:

- المعالج: المعالج Pentium الثالث أو أعلى.
- نظام التشغيل: ويندوز سيرفر 2003، ويندوز سيرفر 2008.
  - الذاكرة:4096 ميغا بايت، 6144 ميغا بايت.
  - برامج أخرى: ويندوز R2 Server 2008.
- التخزين على القرص الصلب: مساحة حرّة لا تقل عن 5 غيغا بايت أو أعلى.

## الأمور الواجب أخذها بعين الإعتبار قبل البدء في التثبيت:

- تأكد من جدار الحماية (توقيفه مؤقتاً بينما تكون عملية التثبيت جارية، ويمكنك إعادة تفعيله عند إكتمال عملية التثبيت).
- ، تأكد من بر امج مكافحة الفير وسات (توقيفه مؤقتاً بينما تكون عملية التثبيت جارية، ويمكنك إعادة تفعيله عند إكتمال عملية التثبيت).
  - تأكد من ويندوز المستخدم (توقيفه مؤقتاً بينما تكون عملية التثبيت جارية، ويمكنك إعادة تفعيله عند إكتمال عملية التثبيت).

<mark>ملاحظة:</mark> إن عملية تعطيل جدار الحماية، ومكافحة الفيروسات ليست دائماً ضرورية لتثبيت برنامج المنارة، إنما هو إجراء وقائي يطلب منك لأن بعض الفيروسات قد تسبب بعطل ضمن بعض الملفات الخاصة بقاعدة البيانات الموجودة ضمن برنامج ال SQL.

#### ملف التثبيت: (76 ميغا بايت):

مجلد التثبيت الخاص ببرنامج المنارة يتضمن حزمة متكاملة من البرامج التي تحتاجها، سوف تحتاج الى تثبيت ملف (AlManarAcc.exe) وبدء استخدام برنامج المنارة على حاسبك الآلي، لكن قبل ذلك تحتاج الى تثبيت برنامج ال SQL Server.

> ملاحظة: يتضمن موقع المنارة الخطوات الواجب اتباعها لتثبيت البرنامج ستجدها ضمن الرابط التالي: id=341<sup>°</sup>almanarasoft.com/page.php

### ملاحظة:

لتنصيب الإصدار الجديد (لتحديث الإصدار الخاص بك) يجب اتباع خطوات التثبيت بالضغط على الملف التالي (AIManarAcc.exe) ولكن هذه المرّة سوف تحتاج إلى إز الة التثبيت (إلغاء تثبيت برنامج المنارة للمحاسبة والمستودعات 2.0 من الحاسب الألي). بعد إز الة التثبيت يجب الضغط مرّة ثانية على (AIManarAcc.exe) واختيار زر Modify والبدء بالتنصيب ببساطة باتباع الخطوات التي تم ذكر ها سابقاً والإنتظار الى أن يتم الإنتهاء من عملية التنصيب. يمكنك بعد ذلك تحديد برنامج المنارة 2.0 من خلال قائمة البرامج والبدء بإنشاء قاعدة البيانات الخاصة بك.

إذا كنت بحاجة إلى أي مساعدة، يمكنك الرجوع إما إلى موقعنا الإلكتروني أو الاتصال بالدعم الفني المباشر على شبكة الإنترنت. يمكنك أيضا التواصل معنا واختيار الطريقة التي تناسبك أكثر ونحن مستعدون لمساعدتك بكل سرور ضمن هذا الرابط: id= 182°almanarasoft.com/lang/page.php